## **Configure WaveMaker for Single Sign-On**

Configuring WaveMaker for single sign-on (SSO) enables administrators to manage users of Citrix ADC. Users can securely log on to WaveMaker by using the enterprise credentials.

## To configure WaveMaker for SSO by using SAML:

- 1. In a browser, type <u>https://www.wavemaker.com/</u> and press **Enter**.
- 2. Enter your WaveMaker admin account credentials (Email and Password) and click LOGIN.

| Login for WaveMaker |                                                                                                    |                  |  |  |
|---------------------|----------------------------------------------------------------------------------------------------|------------------|--|--|
| Email               |                                                                                                    |                  |  |  |
|                     | The State of State of |                  |  |  |
| Password            |                                                                                                    |                  |  |  |
| *******             |                                                                                                    |                  |  |  |
| Remember Me         |                                                                                                    | Forgot Password? |  |  |
|                     |                                                                                                    | LOGIN            |  |  |

3. In the dashboard page, hover the cursor over the organization tile and click **Open in Studio** >>.

| <b>?</b>     | Projects Documentation Shorecase |                                                     |   |                                             |                       | KB  |
|--------------|----------------------------------|-----------------------------------------------------|---|---------------------------------------------|-----------------------|-----|
| Apps         |                                  | Manage Deployed Apps                                | т | utorials                                    |                       |     |
| My Apps      | Starter Apps                     | Easily build a Responsive Web or Hybrid mobile app. | ٥ | Build an App i<br>0% complete               | n 5 minutes           | Â   |
| Crea         |                                  |                                                     | ٥ | WaveMaker P<br>Concepts<br>0% complete      | latform               |     |
|              | ctuninga                         |                                                     | ٥ | Create a Web<br>App using Wa<br>0% complete | Responsive<br>veMaker |     |
|              | Open in Studio »                 |                                                     | ۲ | Custom UI De<br>0% complete                 | sign                  |     |
|              |                                  |                                                     | ۲ | Data Table De<br>0% complete                | sign                  |     |
| <u>1 Mem</u> | Der •••                          |                                                     | ۲ | Live Form Set<br>0% complete                | tings                 |     |
|              |                                  |                                                     | ۲ | Live Filter Cor<br>0% complete              | nfiguration           |     |
|              |                                  |                                                     | ٥ | Charts<br>0% complete                       |                       |     |
|              |                                  |                                                     | ٢ | Incorporating<br>0% complete                | REST Servic           | ces |
|              |                                  |                                                     |   | Integrating SC                              | )AP Services          | =   |

4. Click **Security** on the upper right-side of the page.

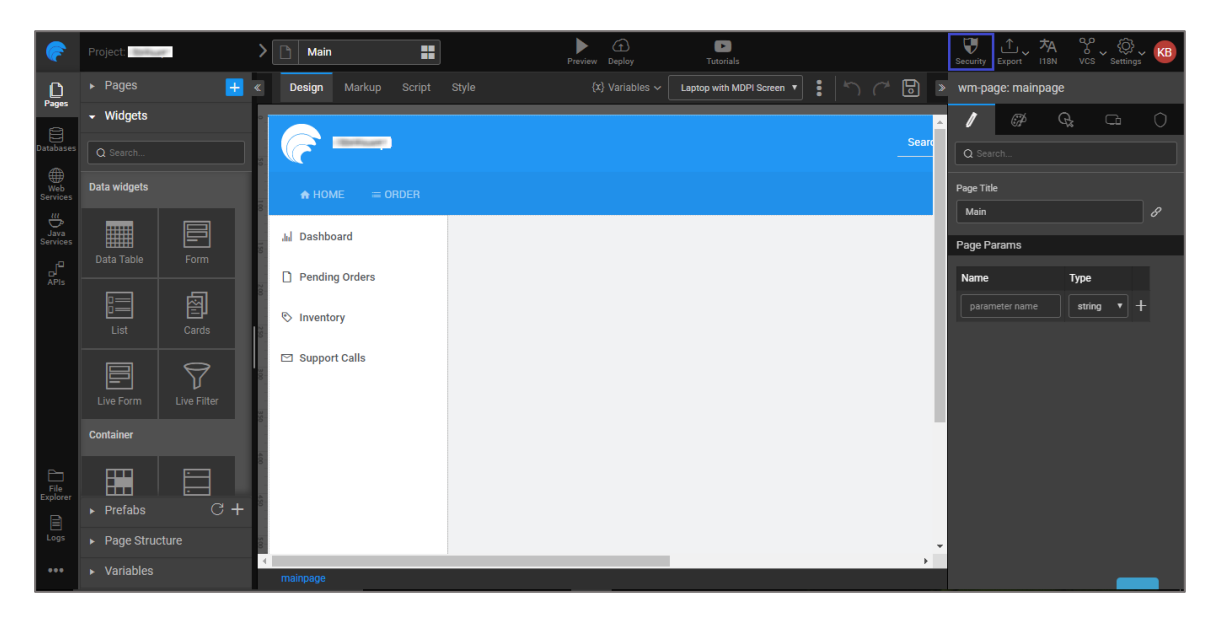

5. In the pop-up window, turn on the **Authentication** toggle switch.

| Security               |                                                                                                    |                                                                                                    | ?   | Help | × |
|------------------------|----------------------------------------------------------------------------------------------------|----------------------------------------------------------------------------------------------------|-----|------|---|
| Authentication: Off On |                                                                                                    |                                                                                                    |     |      |   |
| User Configuration     | Security Provider:                                                                                     | SAML 🔻                                                                                                    |     |      | - |
| App Roles              |                                                                                                    |                                                                                                    |     |      |   |
| Permissions            | 1. Service Provider (Application) Information                                                          |                                                                                                    |     |      |   |
| Web Resources          | Application URLs are provided below that needs to be configured/registered with the Identity Provider. |                                                                                                    |     |      |   |
| Services               | Metadata URL:                                                                                          | https://www.wavemakeronline.com/t // /saml/metadata                                                                | ٦   | ?    |   |
| Prefabs                | Audience URL:                                                                                          | https://www.wavemakeronline.com/studio/services/saml/SSO                                                           | n   | (?)  |   |
| Login Configuration    |                                                                                                    |                                                                                                    | -   | -    |   |
| OWASP                  | Single Logout URL:                                                                                     | https://www.wavemakeronline.com/studio/services/saml/SingleLogout                                                  |     | ?    |   |
|                        | 2. SAML Identity                                                                                       | Provider<br>JRL or upload Metadata File of the SAML 2.0 Identity provider and load the configuratio<br>–<br>Cancel | on. | Save |   |

6. Select **SAML** from the **Security Provider** drop-down list.

**Note:** Note down the **Metadata URL**, **Audience URL**, and **Single Logout URL** for IdP configuration.

7. Scroll down and choose the **Metadata Source**.

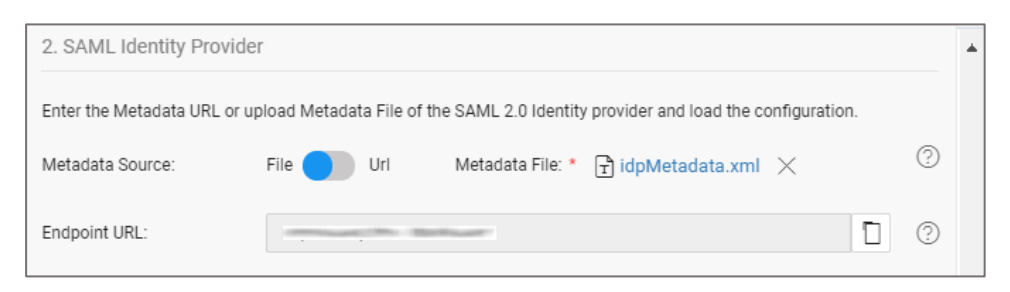

**Note:** Enter the metadata URL or upload the metadata file in XML format.

8. The Service Provider Configuration details are auto generated.

| 3. Service Provider Configuration                                                   |                                     |     |   |  |  |
|-------------------------------------------------------------------------------------|-------------------------------------|-----|---|--|--|
| Import an existing KeyStore or let WaveMaker auto generate and manage the KeyStore. |                                     |     |   |  |  |
| KeyStore:                                                                           | T key-store.jks ×                   | ?   |   |  |  |
| Alias: *                                                                            | KeyStore                            |     |   |  |  |
| Password: *                                                                         |                                     |     |   |  |  |
| Subject Name: *                                                                     | cn=, OU=WM, O=WM, L=LA, ST=CA, C=US | 0   |   |  |  |
|                                                                                     |                                     |     | ł |  |  |
| 4. Role Mapping                                                                     |                                     |     |   |  |  |
| Search User Role:                                                                   | Off On                              |     | Ŧ |  |  |
|                                                                                     | Cancel Sa                           | ive |   |  |  |

## 9. Click Save.

10. In the pop-up window, click **OWASP** and turn off the **Protection** toggle switch under **CSRF**.

| Security               |             |                                          | ? Help | × |
|------------------------|-------------|------------------------------------------|--------|---|
| Authentication: Off On |             |                                          |        |   |
| User Configuration     |             |                                          |        |   |
| App Roles              | XSS         |                                          |        |   |
| Permissions            | Strategy:   | NONE                                     |        |   |
| Web Resources          |             | Application is vulnerable to XSS attacks |        |   |
| Services               | CSRF        |                                          |        |   |
| Prefabs                | Protection: | 0ff 💭 0n                                 |        |   |
| Login Configuration    | CORS        |                                          |        |   |
| OWASP                  |             |                                          |        |   |
|                        | Enable:     | Off On ③                                 |        |   |
|                        |             |                                          |        |   |
|                        |             |                                          |        |   |
|                        |             | Cancel                                   | Save   |   |